## คู่มือการใช้งานระบบสมัครวิชาโท และย้ายวิชาเอก-โท

 การใช้งานระบบสมัครวิชาโท (สมัครวิชาโทสำหรับนักศึกษาทุก ๆ คณะ ในวิทยาเขตปัตตานี) นักศึกษาสามารถเข้าใช้งานระบบ โดยแนะนำให้เปิดใช้บราวเซอร์ Google Chrome แล้วพิมพ์ URL address https://sis.polsci.psu.ac.th จะปรากฏเว็บไซต์ ดังภาพที่ ก.1 สำหรับนักศึกษาโดยเข้าสู่ระบบ โดยใช้ PSU Passport ของมหาวิทยาลัย ดังภาพที่ ก.2

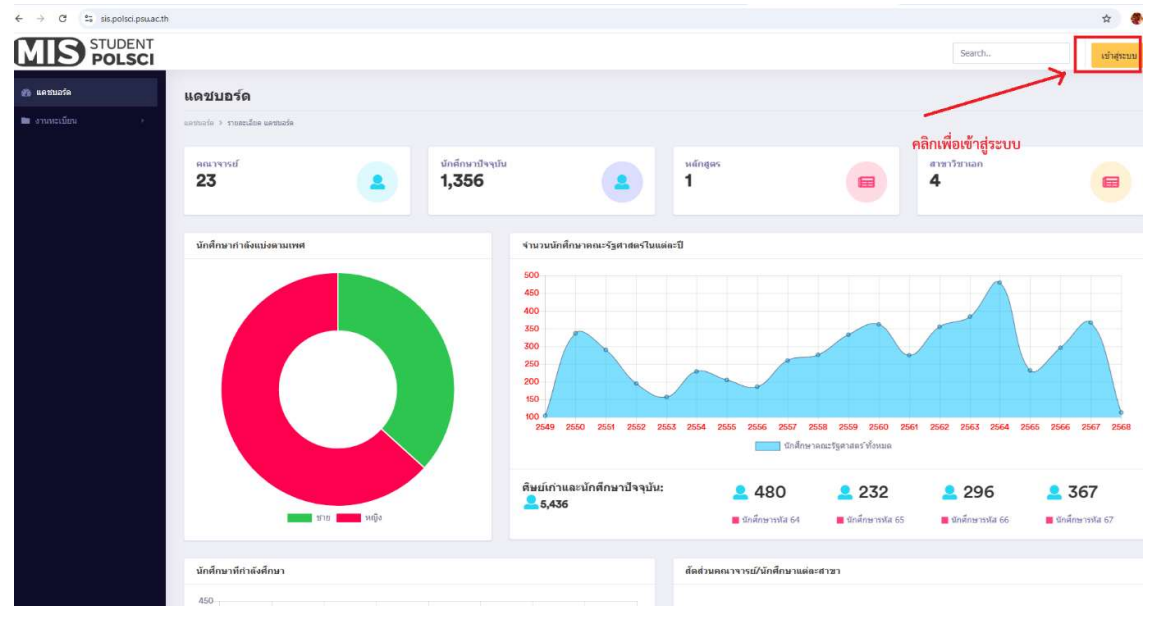

## ภาพที่ ก.1 หน้าแรกสำหรับเข้าสู่ระบบ

|                                | เข้าสู่ระบบ                                                                                                    |                                                             | Search                  |
|--------------------------------|----------------------------------------------------------------------------------------------------|-------------------------------------------------------------|-------------------------|
| แดชบอร์ด                       |                                                                                                    |                                                             |                         |
| แตชบอร์ด > รายสะเอียด แดชบอร์ด | PSU 27<br>Passport                                                                                                    |                                                             |                         |
| енглязай<br>23                 | - เข้าสู่ระบบด้วยบัญชี PSU Passport<br>- เปลี่ยนรหัสผ่านไหม่ หรือตรวจสอบข้อมูลเกี่ยวกับ PSU Passport                                   |                                                             | สาขาวิชาเอก<br><b>4</b> |
| นักศึกษากำดังแบ่งตามเพศ        | ขึ้อผู้ใช้<br>รหัสผ่าน                                                                                                    |                                                             |                         |
|                                | เข้าสู่ระบบ<br>นักศึกษาคณะรัฐศาสตร์<br>- ระบบข้ายวิชาโท<br>- ระบบสมัครวิชาโท<br>บักศึกษาคณะอื่นๆในวิทยาเขตปัตตานี<br>- ระบบสมัครวิชาโท | 2556 2557 2558 2559 2560 2561<br>มาสึกษาคณะวัฐศาสตร์ ฟังหมด | 2562 2563 256           |
|                                | ศิษย์เก่าและนักศึกษาปัจจุบัน:<br><b>2</b> 5,436                                                                                        | <b>2</b> 480 <b>2</b> 232                                   | 296                     |

ภาพที่ ก.2 หน้าสำหรับเข้าระบบสมัครวิชาโท และย้ายวิชาเอก-โท

4  $\rightarrow$ C : sis.polsci.psu.ac.th STUDENT POLSCI 🚳 แดชบอร์ด แดชบอร์ด 🖿 งานทะเบียน แตชบอร์ค 🗧 รายละเอียด แดชบอร์ค 🚨 ย้ายวิชาเอก นักศึกษาปัจจุบัน ดณาจารย์ 🙎 ย้ายวิชาโท 23 1,356 🚨 สมัครวิชาโท 🖿 ประวัติการทำรายการ นักศึกษากำลังแบ่งตามเพศ จำนวนนักศึกษาคณะรัฐศาสตร์ในเ 500 450 400 350 300 250 200 150 100

2.เมือเข้าสู่ระบบแล้ว คลิกเลือกเมนู งานทะเบียน และคลิกเลือกสมัครวิชาโท ดังภาพที่ ก.3

ภาพที่ ก.3 หน้าเมนูการใช้งาน ระบบสมัครวิชาโท

 3.เมื่อคลิกเลือกเมนูการสมัครวิชาโทแล้ว จะปรากฏดังภาพที่ ก.4 ให้นักศึกษากรอกข้อมูลให้ครบถ้วนพร้อม แนบเอกสารประกอบการพิจารณาดังนี้ 1.เกรดเฉลี่ยสะสม 2.ผลการเรียนวิชา 196-102 รัฐศาสตร์เบื้องต้น (INTRODUCTION TO POLITICAL SCIENCE) ไม่ต่ำกว่า C เมื่อกรอกข้อมูลครบถ้วนแล้วให้ คลิกบันทึกข้อมูล

| เรียน           | คณบดีคณะรัว                    | ศาสตร์                                               |                          |                          |                              |             |                      |                    |     |            |
|-----------------|--------------------------------|------------------------------------------------------|--------------------------|--------------------------|------------------------------|-------------|----------------------|--------------------|-----|------------|
| เรื่อง :        | -<br>สมัครวิชาโท               |                                                      |                          |                          |                              |             |                      |                    |     |            |
| ข้าพเจ้         | n: <b>นา</b>                   | ยสมัคร วิชาโท                                        |                          |                          |                              |             | รหัสนักศึกษา :       | 69000000           |     |            |
| ในปีกา          | รศึกษา: 2                      | 568                                                  |                          | ภาคการศึกษาที่ :         | ภาคเรียนที่ 1                |             | มีฐานะชั้นปีที่ :    | ชั้นปีที่ 1        | โทร | 0815559995 |
| AUT :           | คณะรัฐศาสด                     | í                                                    |                          |                          |                              |             | จากสาขาวิชาเอก :     | นโยบายสาธารณะ      |     |            |
| ประสง<br>โดยเลี | ก์จะสมัครเข้าเ<br>อกแขนงวิชาด้ | รียนวิชาโทรัฐศาสตร์<br>ังนี้ การปกครอง               | ເລືອກເรียนวิชา           | เทในแขนงวิชาเดียวกัน (เข | าน เรียนแขนงวิชาปกครอง เลือก | าเรียน      |                      |                    |     |            |
| อาจารย่         | ก็ปรึกษา พิม<br>ำได้ตรวจสอบ    | ฟซ็อเพื่อค้นหา <b>พิมพ์ซี่</b> ส<br>ข้อมูลและยื่นยัน | ว อาจารย์ที่ปรี <i>เ</i> | าษาเพื่อค้นหา และเลือก   | าชื่อให้ถูกต้อง เนื่องจากระเ | บบจะส่งอีเม | ล แจ้งให้อาจารย์ที่เ | <b>เร็ณ</b> ะาทราบ |     |            |

ภาพที่ ก.4 แบบฟอร์มสำหรับการกรอกข้อมูล

4.เมื่อนักศึกษาสมัครวิชาโท เสร็จเรียบร้อยแล้วระบบจะส่งอีเมลแจ้งให้อาจารย์ที่ปรึกษาทราบดังภาพที่ ก.5

เรียนคณาจารย์ เพื่อพิจารณาการสมัครวิชาโท

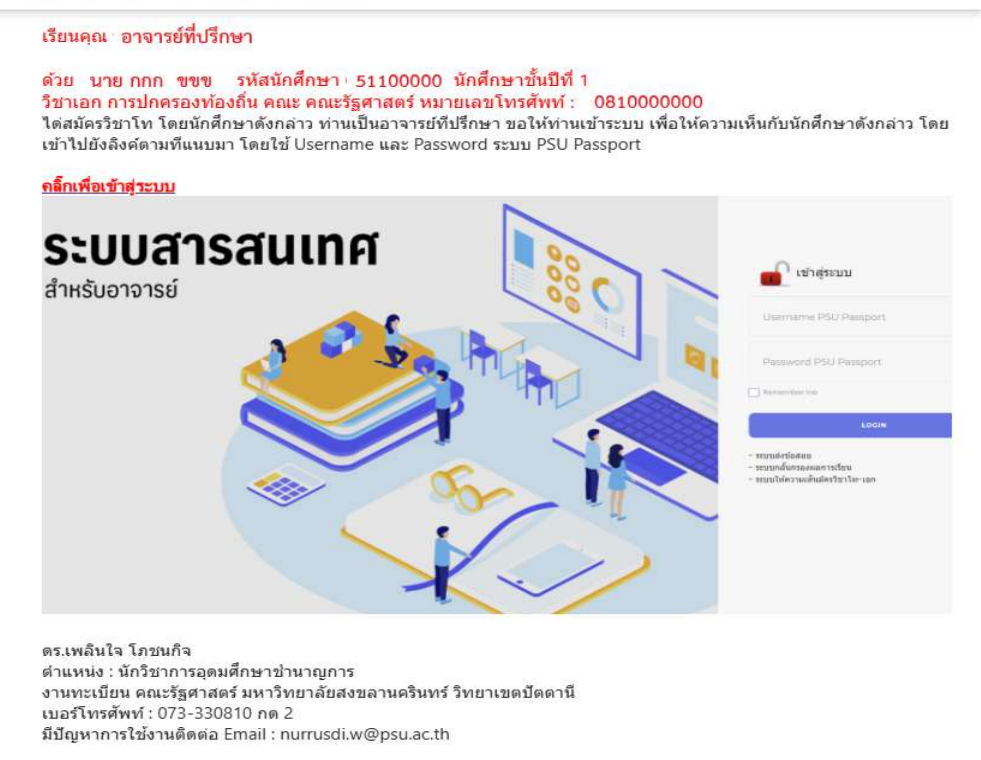

## ภาพที่ ก.5 อีเมลแจ้งอาจารย์ที่ปรึกษา

5.เมนูสำหรับการตรวจสอบการสมัครวิชาโทร นักศึกษาคลิกเลือกงานทะเบียน และเลือกเมนูย่อย รายการ สมัครวิชาโท โดยในรายการดังกล่าวจะแสดงสถานะการสมัคร เช่น อาจารย์ที่ปรึกษา ให้ความเห็น เจ้าหน้าที่ งานทะเบียนรับเรื่อง ดังภาพที่ ก.6

| 🔊 ματιμούα<br>MIS STUDENT                                                                                                    | 0 4 V A.                                                   | 5                                  |                    |                         |                          |                             |
|----------------------------------------------------------------------------------------------------|------------------------------------------------------------|------------------------------------|--------------------|-------------------------|--------------------------|-----------------------------|
| <ul> <li>และของค์ค</li> <li>อามทะเบียน</li> </ul>                                                                                                | รายการสมัดรวิชาโท<br>ประวัติการปรายการ > รายการสมัครวิชาโท |                                    |                    |                         |                          |                             |
| <ul> <li>ประวัติการทำรายการ</li> <li>รายการย้ายวิชาเลก</li> <li>รายการย้ายวิชาโห</li> <li>รายการย้ายวิชาโห</li> <li>รายการสมัครวิชาโห</li> </ul> | ≣รายละเอียดการสมัครรัชาโข<br>สำคัญ 11 เรื่อง 11            | ห<br>ประเภทการสบัคร <sup>[1]</sup> | สมัครวิชาโทสาชา 11 | วันที่/เวลา/ส่งคำร้อง 🎼 | สถานแรกวารณ์ที่ปรีกษา ไไ | สถานนะ<br>เจ้าหบ้าที่คณะ 11 |
|                                                                                                    | แสดงหน้าที่ 0 ถึง 0 จาก 0 ราย                              | ายาร                               |                    | ไม่มีข้อมูลในดารา       | a                        |                             |
|                                                                                                    |                                                            |                                    |                    |                         |                          |                             |
|                                                                                                    |                                                            |                                    |                    |                         |                          |                             |
|                                                                                                    |                                                            |                                    |                    |                         |                          |                             |

ภาพที่ ก.6 รายการสมัครวิชาโท

|  |        | Saarch              |                                        | 1                                                |     |
|--|--------|---------------------|----------------------------------------|--------------------------------------------------|-----|
|  |        |                     | <b>นาย กก</b><br>รหัสนักศึก<br>(54)คณะ | ก <b>บบบบ</b><br>เษา : <u>54000</u><br>รัฐศาสตร์ | 000 |
|  |        |                     | () aar                                 | เจากระบบ                                         |     |
|  | สถานนะ | ค้นหา: [<br>ตรวจสอบ | () aar                                 | เจากระบบ                                         |     |

6.เมื่อทำการสมัครวิชาโทเสร็จเรียบร้อยแล้ว ให้ออกจากระบบการใช้งานดังภาพที่ ก.7

ภาพที่ ก.7 ออกจากระบบการใช้งาน